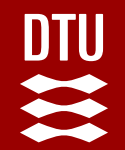

# Center for Genomic Epidemiology MyDbFinder Tutorial

JOANA MOURÃO

**EURL-AR** 

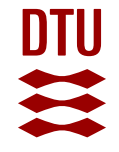

## **Objectives**

**Objective 1:** Understand the purpose of MyDbFinder in bacterial

genomics

**Objective 2:** Learn how to create a custom database of relevant

MRSA genes

**Objective 3:** Perform a step-by-step analysis using MyDbFinder

**Objective 4:** Analyze the results and understand their significance

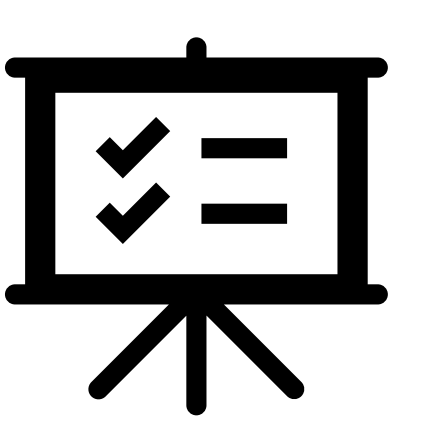

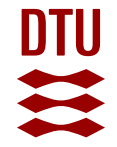

## Introduction to MyDbFinder

### What is MyDbFinder?

 A tool that allows for the identification of genes from a custom database in bacterial whole-genome sequences

### Why is it useful?

 Essential for tracking antibiotic resistance, virulence genes, and other relevant genes important for understanding genomic epidemiology

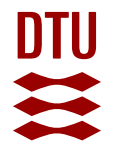

### https://www.genomicepidemiology.org/

## MyDbFinder Location

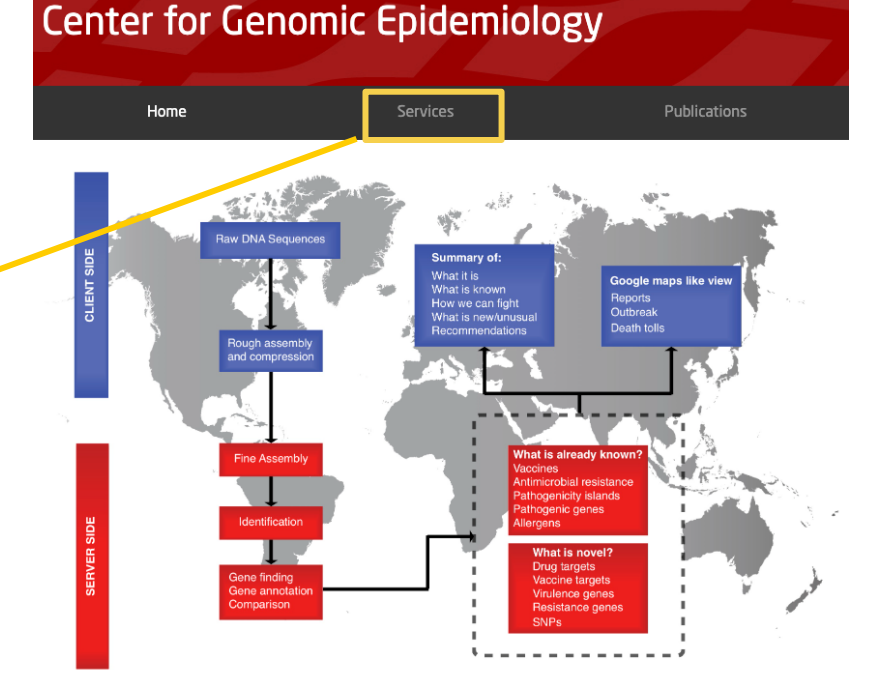

#### Other

#### **MyDbFinder**

MyDbFinder performs typing or pheno typing using blast based on a user defined database.

custom Create and use gene databases 🔁 specific research goals Operates through a **simple** web ٠ interface accessible to without researchers extensive bioinformatics skills

#### Welcome to the Center for Genomic Epidemiology

The use of sequencing technologies is currently transforming almost every aspect of biological science. In relation to infectious diseases, the advances are rapidly changing our scientific discoveries, as well as diagnostic and outbreak investigations. The ability to analyze sequencing data and take advantage of the rapid progress, is however, not equally distributed between institutions and countries.

The aim of the Center for Genomic Epidemiology (CGE) is to provide access to bioinformatics resources also for those with limited experience and thereby allow all countries, institutions and individuals to take advantage of the novel sequencing technologies. Doing so, we hope to facilitate more open data sharing around the world and provide more equal opportunities for all.

CGE is entirely non-commercial and operates a number of free online bioinformatics services. Funding is provided as core funding from the Technical University of Denmark (DTU) and from a range of public and private sources as listed below.

If you want to read more about us and our research activities, please visit the Global Surveillance website.

### **Create a Good Database**

Development of a **custom database** with relevant genes in preparation for the EU-wide baseline survey on the prevalence of methicillin-resistant *Staphylococcus aureus* (MRSA) in pigs

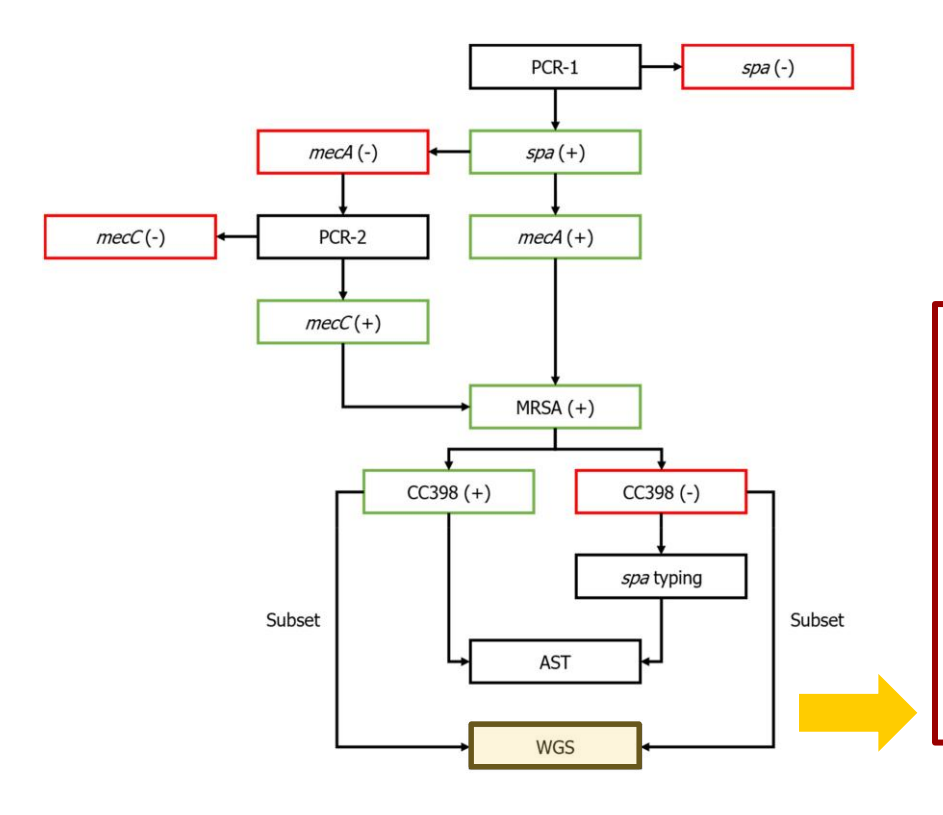

The database includes genes used to classify *S. aureus* as MRSA or MSSA (*mecA/mecC*), genes associated with human or swine hosts (PVL, *scn*, and CC398), and other relevant genes (e.g., part of the IEC-1)

### **Create a Good Database**

- A. Collect relevant **gene sequences** for your database
- B. Format the gene sequences for MyDbFinder ensure the sequences are in a DNA FASTA <u>format</u> and named clearly for ease of identification
  - Gene **name**/variant
  - Gene description
  - Accession number
  - Isolate genus/specie and name

#### MyDBFinder\_MRSA.fasta imes

| sers | > joanamourao > Library > Mobile Documents > com~apple~CloudDocs > DTU > Projects > EURL-MRSA > 🛭   MyDBFinder_MRSA.fa |
|------|----------------------------------------------------------------------------------------------------|
| 1    | <pre>hecA_1 beta-lactam-inducible_penicillin-binding_protein_A NC_002745.2 Staphylococcus_aureus_strain_N315</pre>     |
|      | ATGAAAAAGATAAAAATTGTTCCACTTATTTTAATAGTTGTAGTTGTCGGGTTTGGTATATATTTTTATG                                                 |
|      | CTTCCAAAGATAAAGAAATTAATAATAATACTATTGATGCAATTGAAGATAAAAATTTCAAACAAGTTTATAA                                              |
|      | AGATAGCAGTTATATTTCTAAAAAGCGATAATGGTGAAGTAGAAATGACTGAACGTCCGATAAAAATATAT                                                |
|      | ΑΑΤΑGTTTAGGCGTTAAAGATATAAACATTCAGGATCGTAAAATAAAAAAGTATCTAAAAAAAC                                                       |
|      | GAGTAGATGCTCAATATAAAATTAAAACAAAACTACGGTAACATTGATCGCAACGTTCAATTTAATTTTGT                                                |
|      | TAAAGAAGATGGTATGTGGAAGTTAGATTGGGATCATAGCGTCATTATTCCAGGAATGCAGAAAGACCAA                                                 |
|      | AGCATACATATTGAAAATTTAAAATCAGAACGTGGTAAAATTTTAGACCGAAACAATGTGGAATTGGCCA                                                 |
|      | ATACAGGAACAGCATATGAGATAGGCATCGTTCCAAAGAATGTATCTAAAAAAGATTATAAAGCAATCGC                                                 |
|      | TAAAGAACTAAGTATTTCTGAAGACTATATCAAACAACAAATGGATCAAAATTGGGTACAAGATGATACC                                                 |
|      | TTCGTTCCACTTAAAAACCGTTAAAAAAATGGATGAATATTTAAGTGATTTCGCAAAAAAATTTCATCTTA                                                |
|      | CAACTAATGAAACAGAAAGTCGTAACTATCCTCTAGGAAAAAGCGACTTCACATCTATTAGGTTATGTTGG                                                |
|      | TCCCATTAACTCTGAAGAATTAAAACAAAAAGAATATAAAGGCTATAAAGATGATGCAGTTATTGGTAAA                                                 |
|      | AAGGGACTCGAAAAACTTTACGATAAAAAGCTCCAACATGAAGATGGCTATCGTGTCACAATCGTTGACG                                                 |
|      | ΑΤΑΑΤΑGCΑΑΤΑCΑΑΤCGCACATACATTAATAGAGAAAAAAGAAAAAGATGGCAAAGATATTCAACTAAC                                                 |
|      | TATTGATGCTAAAGTTCAAAAGAGTATTTATAACAACATGAAAAATGATTATGGCTCAGGTACTGCTATC                                                 |
|      | CACCCTCAAACAGGTGAATTATTAGCACTTGTAAGCACACCTTCATATGACGTCTATCCATTTATGTATG                                                 |
|      | GCATGAGTAACGAAGAATATAAATTAAACCGAAGATAAAAAAGAACCTCTGCTCAACAAGTTCCAGAT                                                   |
|      | TACAACTTCACCAGGTTCAACTCAAAAAATATTAACAGCAATGATTGGGTTAAATAACAAAACATTAGAC                                                 |
|      | GATAAAACAAGTTATAAAATCGATGGTAAAGGTTGGCAAAAAGATAAATCTTGGGGTGGTTACAACGTTA                                                 |
|      | CAAGATATGAAGTGGTAAATGGTAATATCGACTTAAAACAAGCAATAGAATCATCAGATAACATTTTCTT                                                 |
|      | TGCTAGAGTAGCACTCGAATTAGGCAGTAAGAAATTTGAAAAAAGGCATGAAAAACTAGGTGTTGGTGAA                                                 |
|      | GATATACCAAGTGATTATCCATTTTATAATGCTCAAATTTCAAACAAA                                                                       |
|      | TAGCTGATTCAGGTTACGGACAAGGTGAAATACTGATTAACCCAGTACAGATCCTTTCAATCTATAGCGC                                                 |
|      | ΑΤΤΑGΑΛΑΑΤΑΑΤGGCAATATTAACGCACCTCACTTATTAAAAGACACGAAAAACAAAGTTTGGAAGAAA                                                 |
|      | ΑΑΤΑΤΤΑΤΤΤΟ ΕΑΑΑ ΑΑΑΑΤΑΤΟ ΑΑΤΟ ΤΑΤΤΑΑΟ Τ ΑΑΤΟ ΕΑΑΟ ΑΑΑΤΑΑΑΑΑ ΕΑΑΑΤΑΑΑΑΑ ΕΑΑΑΤΑΑΑΑΑ ΕΑΑΑΤΑΑΑΑΑΑΑΑ                       |
|      | AAGAAGATATTTATAGATCTTATGCAAACTTAATTGGCAAATCCGGTACTGCAGAACTCAAAATGAAACA                                                 |
|      | AGGAGAAACTGGCAGACAAATTGGGTGGTTTATATCATATGATAAAGATAATCCAAACATGATGATGGTGGCT                                              |
|      | ATTAATGTTAAAGATGTACAAGATAAAGGAATGGCTAGCTA                                                                              |
|      | ATGAGCTATATGAGAACGGTAATAAAAAATACGATATAGATGAATAA                                                                        |
|      | <pre>&gt;mecA_2 beta-lactam-inducible_penicillin-binding_protein_A NC_002951.2 Staphylococcus_aureus_strain_COL</pre>  |
|      | ATGAAAAAGATAAAAATTGTTCCACTTATTTTAATAGTTGTAGTTGTCGGGTTTGGTATATATTTTTATG                                                 |
|      | CTTCAAAAGATAAAGAAATTAATAATAATACTATTGATGCAATTGAAGATAAAAATTTCAAACAAGTTTATAA                                              |
|      | AGATAGCAGTTATATTTCTAAAAGCGATAATGGTGAAGTAGAAATGACTGAACGTCCGATAAAAATATAT                                                 |
|      | ΑΑΤΑGTTTAGGCGTTAAAGATATAAACATTCAGGATCGTAAAATAAAAAAGTATCTAAAAAAAC                                                       |
|      | GAGTAGATGCTCAATATAAAATTAAAACAAAACTACGGTAACATTGATCGCAACGTTCAATTTAATTTTGT                                                |
|      | TAAAGAAGATGGTATGTGGAAGTTAGATTGGGATCATAGCGTCATTATTCCAGGAATGCAGAAAGACCAA                                                 |
|      | AGCATACATATTGAAAATTTAAAATCAGAACGTGGTAAAATTTTAGACCGAAACAATGTGGAATTGGCCA                                                 |
|      | ATACAGGAACAGCATATGAGATAGGCATCGTTCCAAAGAATGTATCTAAAAAAGATTATAAAGCAATCGC                                                 |
|      | ТАЛАБААСТААБТАТТТСТБААБАСТАТАТСАААСАААТББАТСААААТТБББТАСААБАТБАТАСС                                                    |
|      | TTCGTTCCACTTAAAACCGTTAAAAAAAATGGATGAATATTTAAGTGATTTCGCAAAAAAATTTCATCTTA                                                |

### **Running MyDbFinder**

1. Upload the custom **MRSA gene** database you've previously created

#### Home Services Instructions Output Article abstract

#### MyDbFinder 2.0 (Upload your own database)

MyDbFinder identifies genes from your own database in total or partial sequenced isolates of bacteria.

Your database must be a FASTA file with DNA sequences.

The previous versions of MyDbFinder included the options to use databases of Vibrio Cholerae or Virulence genes of Listeria. The first have been used to create the software CholeraeFinder, and the second one has been included in <u>VirulenceFinder</u>

Upload user database (DNA sequences FASTA format) Note: Database must not be compressed.

Choose File No file chosen

Select inreshold for %ID

<del>98</del> %

#### Select minimum length

Length a gene in the genome at least has to cover of the length of the gene in the database to be outputted

~

~

Select type of your reads
Assembled Genome/Contigs\*

#### $\equiv$ MyDBFinder\_MRSA.fasta $\times$

Users > joanamourao > Library > Mobile Documents > com~apple~CloudDocs > DTU > Project >mecA\_1|beta-lactam-inducible\_penicillin-binding\_protein\_A|NC\_002745.2 ATGAAAAAGATAAAAATTGTTCCACTTATTTTAATAGTTGTAGTTGTCGGGTTTGGTATATATTTTTATG CTTCCAAAGATAAAGAAATTAATAATACTATTGATGCAATTGAAGATAAAAAATTTCAAACAAGTTTATAA AGATAGCAGTTATATTTCTAAAAGCGATAATGGTGAAGTAGAAATGACTGAACGTCCGATAAAAATATAT AATAGTTTAGGCGTTAAAGATATAAACATTCAGGATCGTAAAATAAAAAAGTATCTAAAAAATAAAAAAC GAGTAGATGCTCAATATAAAATTAAAACAAACTACGGTAACATTGATCGCAACGTTCAATTTAATTTTGT TAAAGAAGATGGTATGTGGAAGTTAGATTGGGATCATAGCGTCATTATTCCAGGAATGCAGAAAGACCAA AGCATACATATTGAAAATTTAAAATCAGAACGTGGTAAAATTTTAGACCGAAACAATGTGGAATTGGCCA ATACAGGAACAGCATATGAGATAGGCATCGTTCCAAAGAATGTATCTAAAAAAGATTATAAAGCAATCGC TAAAGAACTAAGTATTTCTGAAGACTATATCAAACAACAAATGGATCAAAATTGGGTACAAGATGATACC TTCGTTCCACTTAAAAACCGTTAAAAAAAATGGATGAATATTTAAGTGATTTCGCAAAAAAATTTCATCTTA CAACTAATGAAACAGAAAGTCGTAACTATCCTCTAGGAAAAGCGACTTCACATCTATTAGGTTATGTTGG TCCCATTAACTCTGAAGAATTAAAACAAAAAGAATATAAAGGCTATAAAGATGATGCAGTTATTGGTAAA AAGGGACTCGAAAAACTTTACGATAAAAAGCTCCAACATGAAGATGGCTATCGTGTCACAATCGTTGACG ATAATAGCAATACAATCGCACATACATTAATAGAGAAAAAGAAAAAGATGGCAAAGATATTCAACTAAC TATTGATGCTAAAGTTCAAAAGAGTATTTATAACAACATGAAAAATGATTATGGCTCAGGTACTGCTAT

| 🛱 Isolate File |      |          |        |
|----------------|------|----------|--------|
| Name           | Size | Progress | Status |
|                |      |          |        |
|                |      |          |        |
| O Upload       |      |          |        |

#### IMPORTANT NOTE:

To avoid problems caused by file names, we only allow a limited selection of ASCII characters (see below).

a-z A-Z 0-9 \_ (underscore)

- (hyphen)

. (full stop)

### **Running MyDbFinder**

2. Customize the search parameters (e.g., identity, coverage)

- Sequence Identity: ≥90-95%
   Iower identity may yield non-specific hits
- Coverage: set the minimum length of 60-80% to ensure that most of the gene's sequence is covered

|                                                                                                    |                                                                                                    |                                                                                         | 0.1.1                        |                                      |
|----------------------------------------------------------------------------------------------------|----------------------------------------------------------------------------------------------------|-----------------------------------------------------------------------------------------|------------------------------|--------------------------------------|
| Home                                                                                                    | Services                                                                                                    | Instructions                                                                            | Output                       | Article abstract                     |
| vDbFinder 2                                                                                                    | 0 (Upload your ov                                                                                                    | vn database)                                                                            |                              |                                      |
|                                                                                                    |                                                                                                    | in allabase)                                                                            |                              |                                      |
| DbFinder identifies genes for<br>a database must be a FAS<br>previous versions of MyD<br>pleraeFinder, and the secor | rom your own database in total or part<br>TA file with DNA sequences.<br>DFinder included the options to use da<br>ad one has been included in <u>Virulence</u> | ial sequenced isolates of bacteria.<br>Itabases of Vibrio Cholerae or Virulen<br>Finder | ce genes of Listeria. The fi | irst have been used to create the so |
| load user database (DNA                                                                                              | sequences FASTA format)                                                                                                    |                                                                                         |                              |                                      |
| te: Database must not be contracted to the hoose File No file chosen                                                 | ompressed.                                                                                                    |                                                                                         |                              |                                      |
|                                                                                                    |                                                                                                    |                                                                                         |                              |                                      |
| ect threshold for %ID                                                                                                | ~                                                                                                    |                                                                                         |                              |                                      |
| ect minimum length                                                                                                   |                                                                                                    |                                                                                         |                              |                                      |
| ngth a gene in the genome                                                                                            | at least has to cover of the length of th                                                                                                    | e gene in the database to be outputte                                                   | ed                           |                                      |
| 70                                                                                                    | •                                                                                                    |                                                                                         |                              |                                      |
| lect type of your reads<br>ssembled Genome/Contigs*                                                                  | · · ·                                                                                                    |                                                                                         |                              |                                      |
|                                                                                                    |                                                                                                    |                                                                                         |                              |                                      |
|                                                                                                    |                                                                                                    |                                                                                         |                              |                                      |
|                                                                                                    |                                                                                                    |                                                                                         | _                            |                                      |
| ame                                                                                                    |                                                                                                    | Size                                                                                    | Progress                     | Status                               |
|                                                                                                    |                                                                                                    |                                                                                         |                              |                                      |
|                                                                                                    | _                                                                                                    |                                                                                         |                              |                                      |
| Opload                                                                                                    |                                                                                                    |                                                                                         |                              |                                      |
|                                                                                                    | _                                                                                                    |                                                                                         |                              |                                      |
|                                                                                                    |                                                                                                    |                                                                                         |                              |                                      |
|                                                                                                    |                                                                                                    |                                                                                         |                              |                                      |
|                                                                                                    |                                                                                                    |                                                                                         |                              |                                      |
|                                                                                                    |                                                                                                    |                                                                                         |                              |                                      |
| PORTANT NOTE:<br>avoid problems caused by t                                                                          | file names, we only allow a limited sele                                                                                                    | ection of ASCII characters (see below                                                   | ı).                          |                                      |
|                                                                                                    |                                                                                                    |                                                                                         |                              |                                      |
| Z                                                                                                    |                                                                                                    |                                                                                         |                              |                                      |
| (underscore)<br>hyphen)                                                                                              |                                                                                                    |                                                                                         |                              |                                      |
| full stop)                                                                                                    |                                                                                                    |                                                                                         |                              |                                      |

### **Running MyDbFinder**

 Upload the genome(s) you want to analyze (e.g., raw data, assembled genomes in FASTA format)

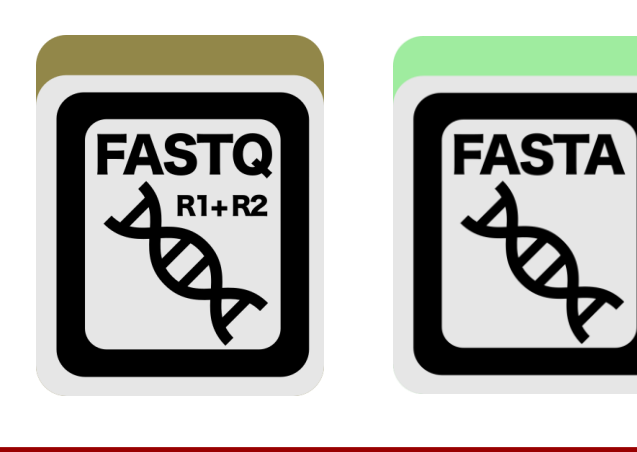

Click "Upload" and wait for the analysis to complete

| • | Home                                                                                                    | Services                                                                                                    | Instructions                                                                         | Output                        | Article abstract                        |
|---|----------------------------------------------------------------------------------------------------|----------------------------------------------------------------------------------------------------|--------------------------------------------------------------------------------------|-------------------------------|-----------------------------------------|
|   | MyDbFinder 2.0                                                                                                    | (Upload your ow                                                                                                    | /n database)                                                                         |                               |                                         |
|   | MyDbFinder identifies genes from a<br>Your database must be a FASTA fil<br>The previous versions of MyDbFind<br><u>CholeraeFinder</u> , and the second or | your own database in total or partia<br>le with DNA sequences.<br>der included the options to use data<br>ne has been included in <u>VirulenceF</u> | al sequenced isolates of bacteria.<br>abases of Vibrio Cholerae or Virulenc<br>inder | e genes of Listeria. The firs | t have been used to create the software |
|   | Upload user database (DNA sequ<br>Note: Database must not be compo<br>Choose File No file chosen                                                          | uences FASTA format)<br>ressed.                                                                                                    |                                                                                      |                               |                                         |
|   | Select threshold for %ID<br>98 %                                                                                                    | ~                                                                                                    |                                                                                      |                               |                                         |
|   | Select minimum length<br>Length a gene in the genome at lea<br>60 %                                                                                       | ast has to cover of the length of the                                                                                                    | gene in the database to be outputte                                                  | d                             |                                         |
|   | Select type of your reads<br>Assembled Genome/Contigs*                                                                                                    | ~                                                                                                    |                                                                                      |                               |                                         |
|   | R Isolate File                                                                                                    |                                                                                                    |                                                                                      |                               |                                         |
|   | Name                                                                                                    |                                                                                                    | Size                                                                                 | Progress                      | Status                                  |
|   | ① Upload                                                                                                    |                                                                                                    |                                                                                      |                               |                                         |
|   | IMPORTANT NOTE:<br>To avoid problems caused by file n<br>a-z<br>A-Z<br>0-9                                                                                | ames, we only allow a limited selec                                                                                                    | tion of ASCII characters (see below)                                                 |                               |                                         |
|   | _ (underscore)<br>- (hyphen)<br>. (full stop)                                                                                                    |                                                                                                    |                                                                                      |                               |                                         |

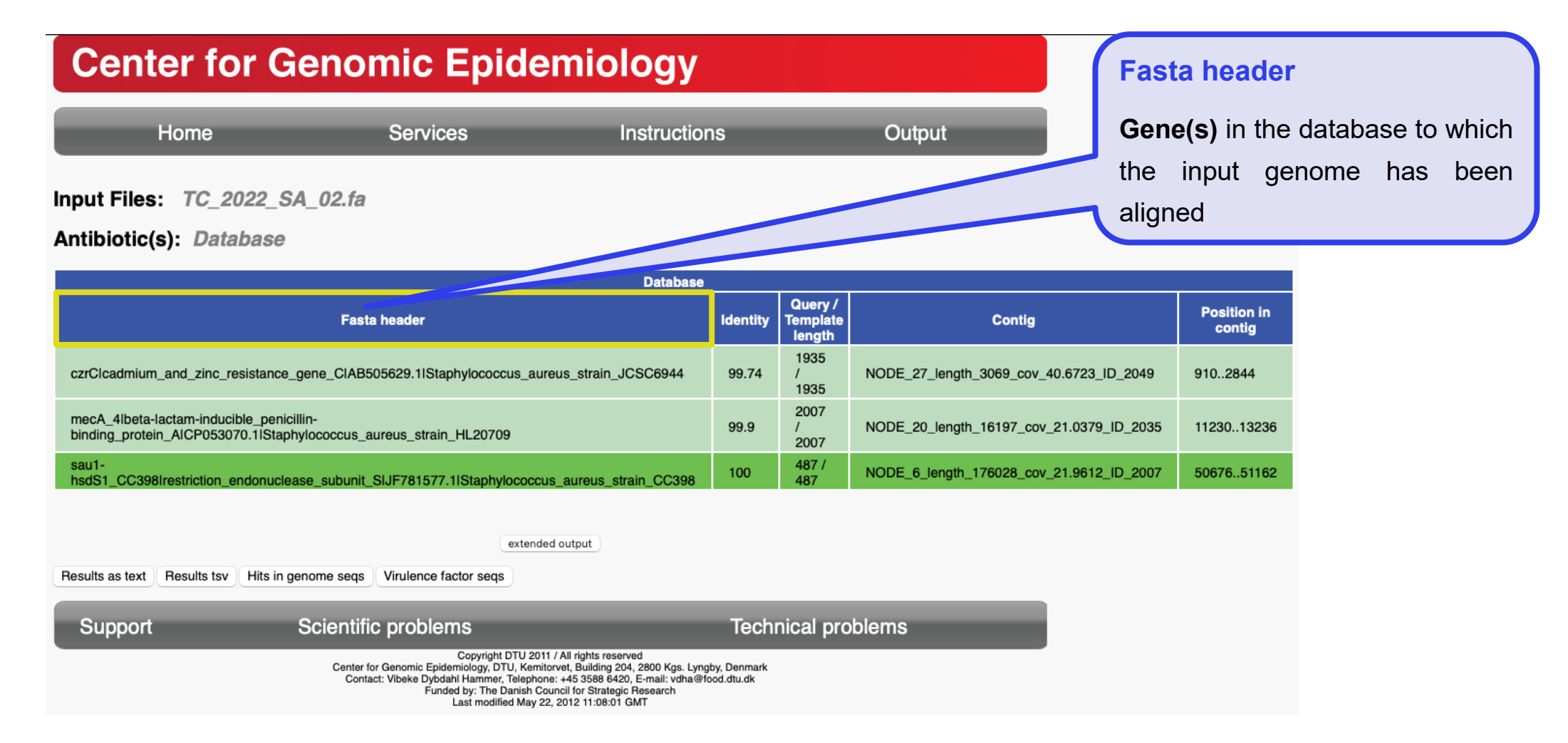

### **Center for Genomic Epidemiology**

| Home                                                   | Services     | Instructions | Output  |
|--------------------------------------------------------|--------------|--------------|---------|
| Input Files: TC_2022_SA_02.<br>Antibiotic(s): Database | fa           |              |         |
|                                                        |              | Database     |         |
|                                                        | laste hander | Identity T   | Query / |

### % Identity

Percent identity in the alignment between the best matching gene in the uploaded database and the corresponding sequence in the input genome

| Database                                                                                                    |          |                               |                                          |                    |
|----------------------------------------------------------------------------------------------------|----------|-------------------------------|------------------------------------------|--------------------|
| Fasta header                                                                                                  | Identity | Query /<br>Template<br>length | Contig                                   | Position in contig |
| czrClcadmium_and_zinc_resistance_gene_CIAB505629.1IStaphylococcus_aureus_strain_JCSC6944                      | 99.74    | 1935<br>/<br>1935             | NODE_27_length_3069_cov_40.6723_lD_2049  | 9102844            |
| mecA_4lbeta-lactam-inducible_penicillin-<br>binding_protein_AICP053070.1lStaphylococcus_aureus_strain_HL20709 | 99.9     | 2007<br>/<br>2007             | NODE_20_length_16197_cov_21.0379_ID_2035 | 1123013236         |
| sau1-<br>hsdS1_CC398Irestriction_endonuclease_subunit_SIJF781577.1IStaphylococcus_aureus_strain_CC398         | 100      | 487 /<br>487                  | NODE_6_length_176028_cov_21.9612_ID_2007 | 5067651162         |

extended output

Results as text Results tsv Hits in genome seqs Virulence factor seqs

Support Scientific problems

Technical problems

Copyright DTU 2011 / All rights reserved Center for Genomic Epidemiology, DTU, Kemitorvet, Building 204, 2800 Kgs. Lyngby, Denmark Contact: Vibeke Dybdahl Hammer, Telephone: +45 3588 6420, E-mail: vdha@food.dtu.dk Funded by: The Danish Council for Strategic Research Last modified May 22, 2012 11:08:01 GMT

### **Center for Genomic Epidemiology**

| Home                                                                   | Services | Instructions | Output  |
|------------------------------------------------------------------------|----------|--------------|---------|
| Input Files: <i>TC_2022_SA_02.fa</i><br>Antibiotic(s): <i>Database</i> | 1        |              |         |
|                                                                        |          | Database     |         |
|                                                                        |          |              | Query / |

#### **Query/Template Length**

Length of the best matching gene in the database/length of the corresponding sequence in the input genome

| Database                                                                                                    |          |                               |                                          |                    |
|----------------------------------------------------------------------------------------------------|----------|-------------------------------|------------------------------------------|--------------------|
| Fasta header                                                                                                  | Identity | Query /<br>Template<br>length | Contig                                   | Position in contig |
| czrClcadmium_and_zinc_resistance_gene_CIAB505629.1IStaphylococcus_aureus_strain_JCSC6944                      | 99.74    | 1935<br>/<br>1935             | NODE_27_length_3069_cov_40.6723_ID_2049  | 9102844            |
| mecA_4lbeta-lactam-inducible_penicillin-<br>binding_protein_AICP053070.1IStaphylococcus_aureus_strain_HL20709 | 99.9     | 2007<br>/<br>2007             | NODE_20_length_16197_cov_21.0379_ID_2035 | 1123013236         |
| sau1-<br>hsdS1_CC398Irestriction_endonuclease_subunit_SIJF781577.1IStaphylococcus_aureus_strain_CC398         | 100      | 487 /<br>487                  | NODE_6_length_176028_cov_21.9612_ID_2007 | 5067651162         |

extended output

Results as text Results tsv Hits in genome seqs Virulence factor seqs

Support Scientific problems

Technical problems

Copyright DTU 2011 / All rights reserved Center for Genomic Epidemiology, DTU, Kemitorvet, Building 204, 2800 Kgs. Lyngby, Denmark Contact: Vibeke Dybdahl Hammer, Telephone: +45 3588 6420, E-mail: vdha@food.dtu.dk Funded by: The Danish Council for Strategic Research Last modified May 22, 2012 11:08:01 GMT

### **Center for Genomic Epidemiology**

| Home | Services | Instructions | Output |
|------|----------|--------------|--------|
|      |          |              |        |

Input Files: TC\_2022\_SA\_02.fa

Antibiotic(s): Database

### **Contig and Position**

**Name** of the contig in the query genome in which the gene was found. **Starting-end position** of the found gene in the contig

| Database                                                                                                    |          |                               |                                          |                    |
|----------------------------------------------------------------------------------------------------|----------|-------------------------------|------------------------------------------|--------------------|
| Fasta header                                                                                                  | Identity | Query /<br>Template<br>length | Contig                                   | Position in contig |
| czrClcadmium_and_zinc_resistance_gene_CIAB505629.1IStaphylococcus_aureus_strain_JCSC6944                      | 99.74    | 1935<br>/<br>1935             | NODE_27_length_3069_cov_40.6723_ID_2049  | 9102844            |
| mecA_4lbeta-lactam-inducible_penicillin-<br>binding_protein_AICP053070.1lStaphylococcus_aureus_strain_HL20709 | 99.9     | 2007<br>/<br>2007             | NODE_20_length_16197_cov_21.0379_ID_2035 | 1123013236         |
| sau1-<br>hsdS1_CC398Irestriction_endonuclease_subunit_SIJF781577.1IStaphylococcus_aureus_strain_CC398         | 100      | 487 /<br>487                  | NODE_6_length_176028_cov_21.9612_ID_2007 | 5067651162         |
| extended output                                                                                               |          |                               |                                          |                    |

Results as text Results tsv Hits in genome seqs Virulence factor seqs

Support Scientific problems

Technical problems

Copyright DTU 2011 / All rights reserved Center for Genomic Epidemiology, DTU, Kemitorvet, Building 204, 2800 Kgs. Lyngby, Denmark Contact: Vibeke Dybdahl Hammer, Telephone: +45 3588 6420, E-mail: vdha@food.dtu.dk Funded by: The Danish Council for Strategic Research Last modified May 22, 2012 11:08:01 GMT

### **Center for Genomic Epidemiology**

|  | Hom | ne S | Services | Instructions | Output |
|--|-----|------|----------|--------------|--------|
|--|-----|------|----------|--------------|--------|

Input Files: TC\_2022\_SA\_02.fa

Antibiotic(s): Database

#### Database Query / Position in Identity Fasta header Template Contig contig length 1935 czrClcadmium and zinc resistance gene CIAB505629.1IStaphylococcus aureus strain JCSC6944 99.74 NODE 27 length 3069 cov 40.6723 ID 2049 910..2844 1935 2007 mecA\_4lbeta-lactam-inducible\_penicillin-99.9 NODE\_20\_length\_16197\_cov\_21.0379\_ID\_2035 11230..13236 binding\_protein\_AICP053070.1IStaphylococcus\_aureus\_strain\_HL20709 2007 sau1-487 / 100 NODE\_6\_length\_176028\_cov\_21.9612\_ID\_2007 50676..51162 hsdS1 CC398Irestriction endonuclease subunit SIJF781577.1IStaphylococcus aureus strain CC398 487

Results as text Results tsv Hits in genome seqs Virulence factor seqs

Scientific problems

Support

Technical problems

Copyright DTU 2011 / All rights reserved Center for Genomic Epidemiology, DTU, Kemitorvet, Building 204, 2800 Kgs. Lyngby, Denmark Contact: Vibeke Dybdahl Hammer, Telephone: +45 3588 6420, E-mail: vdha@food.dtu.dk Funded by: The Danish Council for Strategic Research Last modified May 22, 2012 11:08:01 GMT

#### The dark green color

Perfect match for a give gene.Identity is 100% and the querysequence in the genomecovers the entire length of thetemplate gene in the database

### **Center for Genomic Epidemiology**

| Home Services Instructions Output |  |
|-----------------------------------|--|
|-----------------------------------|--|

Input Files: TC\_2022\_SA\_02.fa

Antibiotic(s): Database

| Database                                                                                                    |          |                               |                                          |                    |
|----------------------------------------------------------------------------------------------------|----------|-------------------------------|------------------------------------------|--------------------|
| Fasta header                                                                                                  | Identity | Query /<br>Template<br>length | Contig                                   | Position in contig |
| czrClcadmium_and_zinc_resistance_gene_CIAB505629.1IStaphylococcus_aureus_strain_JCSC6944                      | 99.74    | 1935<br>/<br>1935             | NODE_27_length_3069_cov_40.6723_ID_2049  | 9102844            |
| mecA_4lbeta-lactam-inducible_penicillin-<br>binding_protein_AICP053070.1lStaphylococcus_aureus_strain_HL20709 | 99.9     | 2007<br>/<br>2007             | NODE_20_length_16197_cov_21.0379_ID_2035 | 1123013236         |
| sau1-<br>hsdS1_CC398Irestriction_endonuclease_subunit_SIJF781577.1IStaphylococcus_aureus_strain_CC398         | 100      | 487 /<br>487                  | NODE_6_length_176028_cov_21.9612_ID_2007 | 5067651162         |

extended output

Results as text Results tsv Hits in genome seqs Virulence factor seqs

Support Scientific problems

Technical problems

Copyright DTU 2011 / All rights reserved Center for Genomic Epidemiology, DTU, Kemitorvet, Building 204, 2800 Kgs. Lyngby, Denmark Contact: Vibeke Dybdahl Hammer, Telephone: +45 3588 6420, E-mail: vdha@food.dtu.dk Funded by: The Danish Council for Strategic Research Last modified May 22, 2012 11:08:01 GMT

### The light green color

**Warning** due to a non-perfect match, % ID <  $100\% \rightarrow$  query length <u>is equal</u> to the gene template length

| October 2024 | Technical University of Denmark |  |
|--------------|---------------------------------|--|

### **Center for Genomic Epidemiology**

| Home | Services | Instructions | Output |
|------|----------|--------------|--------|

Input Files: TC\_2022\_SA\_02.fa

Antibiotic(s): Database

| Database                                                                                                    |          |                               |                                          |                    |
|----------------------------------------------------------------------------------------------------|----------|-------------------------------|------------------------------------------|--------------------|
| Fasta header                                                                                                  | Identity | Query /<br>Template<br>length | Contig                                   | Position in contig |
| czrClcadmium_and_zinc_resistance_gene_ClAB505629.1lStaphylococcus_aureus_strain_JCSC6944                      | 99.74    | 1935<br>/<br>1935             | NODE_27_length_3069_cov_40.6723_ID_2049  | 9102844            |
| mecA_4lbeta-lactam-inducible_penicillin-<br>binding_protein_AICP053070.1IStaphylococcus_aureus_strain_HL20709 | 99.9     | 2007<br>/<br>2007             | NODE_20_length_16197_cov_21.0379_ID_2035 | 1123013236         |
| sau1-<br>hsdS1_CC398Irestriction_endonuclease_subunit_SIJF781577.1IStaphylococcus_aureus_strain_CC398         | 100      | 487 /<br>487                  | NODE_6_length_176028_cov_21.9612_ID_2007 | 5067651162         |
| sea_1 staphylococcal_enterotoxin_A DQ530361.1 Staphylococcus_aureus_phage_phiNM3                              | 100      | 502/<br>550                   | NODE_52_length_50036_cov_10.3596_ID_2001 | 1503015531         |

extended output

Results as text Results tsv Hits in genome seqs Virulence factor seqs

Support Scientific problems Technical problems

copyright D10 2011 / All rights reserved enter for Genomic Epidemiology, DTU, Kemitorvet, Building 204, 2800 Kgs. Lyngby, Denmark Contact: Vibeke Dybdahi Hammer, Telephone: +45 3588 6420, E-mail: vdha@food.dtu.dk Funded by: The Danish Council for Strategic Research The grey color

Warning due to a non-perfect match, % ID is  $100\% \rightarrow$  query length <u>is different</u> than gene template length

#### Shows the alignments between the template gene extended output Results as text Results tsv Hits in genome seqs Virulence factor seqs sequence (database) and the Scientific problems Technical problems Support query gene sequence Copyright DTU 2011 / All rights reserved Center for Genomic Epidemiology, DTU, Kemitorvet, Building 204, 2800 Kgs. Lyngby, Denmark Contact: Vibeke Dybdahl Hammer, Telephone: +45 3588 6420, E-mail: vdha@food.dtu.dk Funded by: The Danish Council for Strategic Research Last modified May 22, 2012 11:08:01 GMT sau1-hsdS1\_CC398Irestriction\_endonuclease\_subunit\_SIJF781577.1IStaphylococcus\_aureus\_strain\_CC398 template GCGAATGGGAAGAGAAGAAGCTAGGTGAGTTTGCTGGTAAAGTTACCCAAAAAAATGTTG GCGAATGGGAAGAAGAAGAAGCTAGGTGAGTTTGCTGGTAAAGTTACCCAAAAAAATGTTG 1. Green colour - matching nucleotide query template ATAAAAAATATATTGAGACATTAACTAATTCAGCTGAGTTAGGTATCATATCTCAAAAGG ATAAAAAATATATTGAGACATTAACTAATTCAGCTGAGTTAGGTATCATATCTCAAAAG query template ATTATTTTGACAAAGAAATTTCGAATATAGATAATATTAAAAAGTACTATGTAGTTGAAG query ATTATTTTGACAAAGAAATTTCGAATATAGATAATATTAAAAAGTACTATGTAGTTGAAG AGAATGATTTTGTTTATAACCCTAGAATGTCTAATT<mark>A</mark>TGCTCCATTTGGACCAGTAAATA template 2. **Red colour** – mismatches AGAATGATTTTGTTTATAACCCTAGAATGTCTAATT<mark>T</mark>TGCTCCATTTGGACCAGTAAATA query template GAAATAAGTTAGGGAAAAAAGGGGTCATGTCACCTCTTTATACTGTGTTTAAAATTCAA/ GAAATAAGTTAGGGAAAAAAGGGGTCATGTCACCTCTTTATACTGTGTTTAAAATTCAA query template ACATTGATTTAAACTTTATTGAGTTTTATTTTAAATCTTCAAAATGGTATAGATTTATGG query ACATTGATTTAAACTTTATTGAGTTTTATTTTAAATCTTCAAAATGGTATAGATTTATG 3. Gray colour - missing sequence in template CATTAAACGGTGATTCAGGTGCTCGAGCAGATAGGTTTTCTATTAAAGATAGGACATTT query CATTAAACGGTGATTCAGGTGCTCGAGCAGATAGGTTTTCTATTAAAGATAGGACATTT template TGGAAATGCCACTTCATATCCCATGTATGGATGAACAAATAAAAATCGGTCAGTTCTTC/ part of the alignment query TGGAAATGCCACTTCATATCCCATGTATGGATGAACAAATAAAAATCGGTCAGTTCTTC GCAAACT ATCGGACTCAAAAT template GCAAACT

## **Analysis of Results**

query

| Results as text       Results tsv       Hits in genome seqs       Virulence factor seqs         Support       Scientific problems       Technical problems         Copyright DTU 2011 / All rights reserved       Copyright DTU 2011 / All rights reserved         Center for Genomic Epidemiology, DTU, Kemitorvet, Building 204, 2800 Kgs. Lyngby, Denmark       Contact: Vibeke Dybdahl Hammer, Telephone: +45 3588 6420, E-mail: vdha@tood.dtu.dk         Funded by: The Danish Council for Strategic Research       Last modified May 22, 2012 11:08:01 GMT                                                                                                    |
|----------------------------------------------------------------------------------------------------|
| Support       Scientific problems       Technical problems         Copyright DTU 2011 / All rights reserved       Copyright DTU 2011 / All rights reserved         Center for Genomic Epidemiology, DTU, Kemitorvet, Building 204, 2800 Kgs. Lyngby, Denmark<br>Contact: Vibeke Dybdahl Hammer, Telephone: +45 3588 6420, E-mail: vdha@food.dtu.dk<br>Funded by: The Danish Council for Strategic Research<br>Last modified May 22, 2012 11:08:01 GMT                                                                                                    |
| Copyright DTU 2011 / All rights reserved<br>Conter for Genomic Epidemiology, DTU, Kemitorvet, Building 204, 2800 Kgs. Lyngby, Denmark<br>Contact: Vibeke Dybdahi Hammer, Telephone: +45 3586 8420, E-mail: vdha@food.dtu.dk<br>Funded by: The Danish Council for Strategic Research<br>Last modified May 22, 2012 11:08:01 GMT                                                                                                    |
|                                                                                                    |
|                                                                                                    |
| Home Insert Draw Page Layout Formulas Data Review View Automate Table                                                                                                    |
| $\begin{array}{c c c c c c c c c c c c c c c c c c c $                                                                                                    |
| $\begin{array}{c c c c c c c c c c c c c c c c c c c $                                                                                                    |
| Possible Data Loss Some features might be lost if you save this workbook in the text (.txt) format. To preserve these features, save it in an Excel file format.  At                                                                                                    |
| A B C D E F                                                                                                    |
| Database Fasta header Identity Query / Template length Contig Position in contig                                                                                                    |
| Database         czrC [cadmium_and_zinc_resistance_gene_C]AB505629.1 [Staphylococcus_aureus_strain_JCSC6944         99.74         1935 / 1935         NODE_27_length_3069_cov_40.6723_ID_2049         9102844           2         2         2         2         2         2         2         2         3         3         3         3         3         3         3         3         3         3         3         3         3         3         3         3         3         3         3         3         3         3         3         3         3         3         3         3         3         3         3         3         3         3         3         3         3         3         3         3         3         3         3         3         3         3         3         3         3         3         3         3         3         3         3         3         3         3         3         3         3         3         3         3         3         3         3         3         3         3         3         3         3         3         3         3         3         3         3         3         3         3         3         3 |
| Database mccA_4 beta-lactam-inducible_penicillin-binding_protein_A CP053070.1 Staphylococcus_aureus_strain_HL20709 99.9 2007/2007 NODE_20_length_16197_cov_21.0379_lD_2035 1123013236                                                                                                    |
| Database sau1-hsdS1_CC398 restriction_endonuclease_subunit_S JF781577.1 Staphylococcus_aureus_strain_CC398 100 487/487 NODE_6_length_176028_cov_21.9612_ID_2007 5067651162                                                                                                    |
|                                                                                                    |
|                                                                                                    |
|                                                                                                    |
|                                                                                                    |
| 8                                                                                                    |

### **Results download:**

- Results as text: a *text* file containing the result table and alignments ➡ can be read by most text editors
- Results as tsv: a tsv file
   containing the result table
   can be read by Excel
- Hits in genome seqs: a fasta file containing the best matching sequences from the query genome

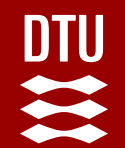

Thank you for your attention!

# Open to questions/comments/suggestions

**JOANA MOURÃO** 

**EURL-AR**